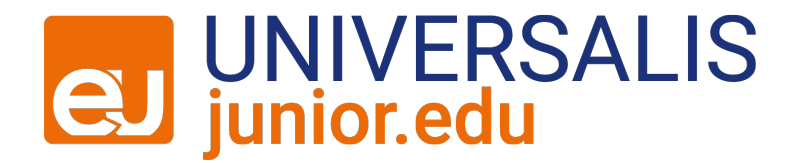

## Éditer votre carte mentale sur Universalis Junior Edu

## Mode d'emploi

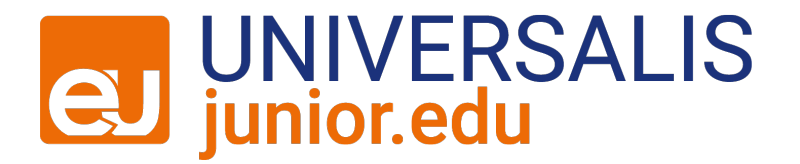

#### 1) Connectez-vous à Universalis Junior Edu.

2) Rendez-vous sur l'article qui vous intéresse puis cliquez sur le bouton « Carte mentale ».

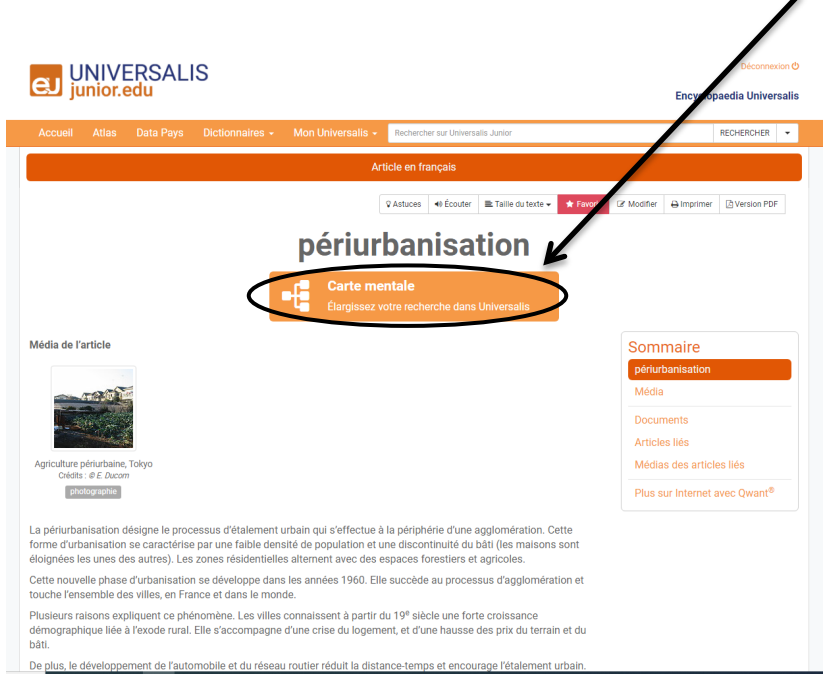

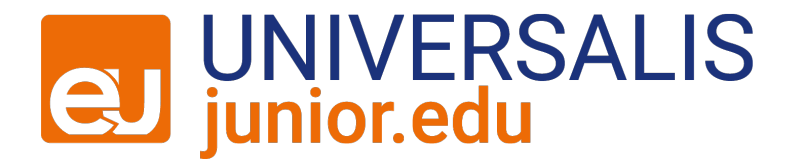

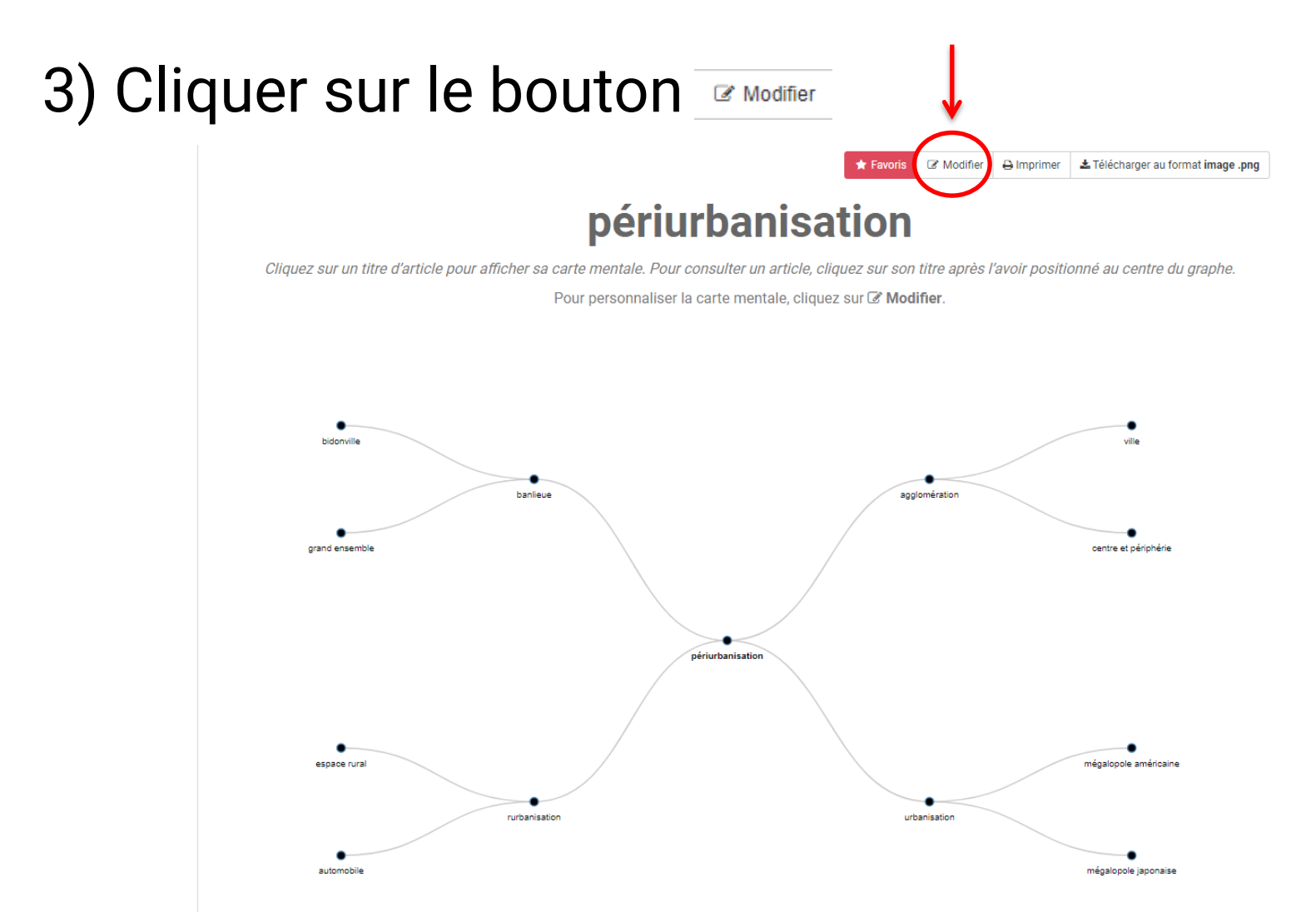

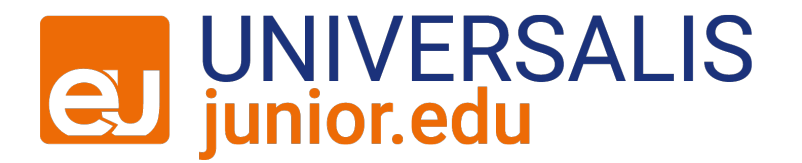

### 4) Vous basculez dans le mode "Édition"

#### **Carte mentale**

O Vous êtes en mode "Édition"

Cliquez sur un nœud pour le modifier, le supprimer ou en ajouter un nouveau.

#### Nom du fichier :

périurbanisation

O Champ obligatoire

Saisir une description

Enregistrer 🖺 🛛 Visualiser 👁 🛛 Supprimer 💼

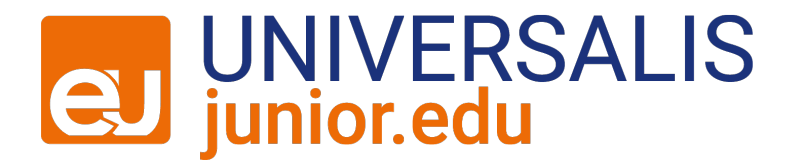

5) Cliquez sur un nœud pour le modifier, lui ajouter des nœuds (uniquement pour les deux premiers niveaux) ou le supprimer.

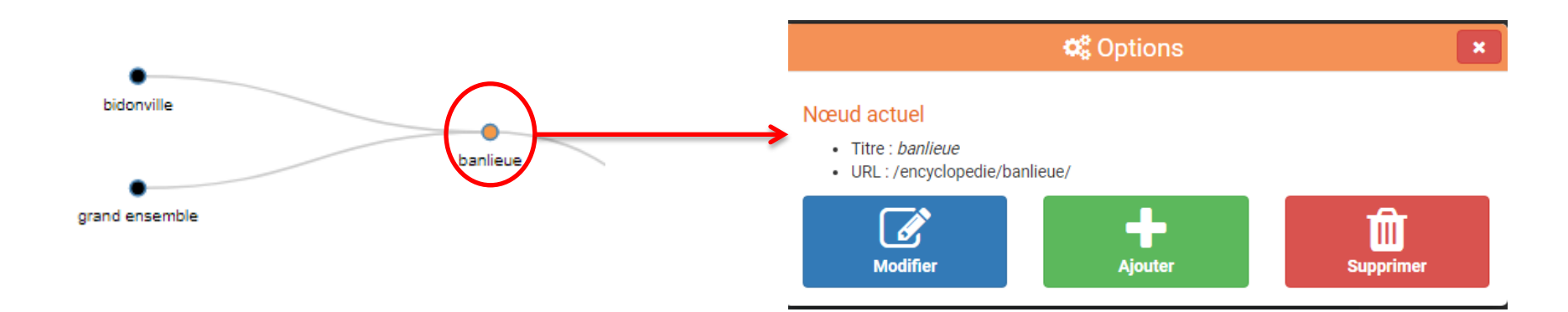

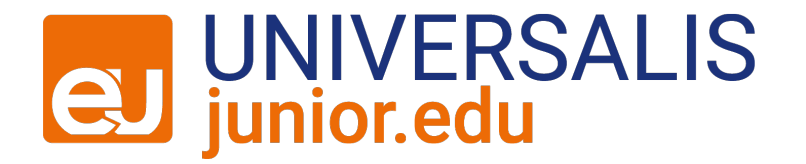

### 6) Pour la partager, pensez à l'enregistrer

#### **Carte mentale**

O Vous êtes en mode "Édition" Cliquez sur un nœud pour le modifier, le supprimer ou en ajouter un nouveau.

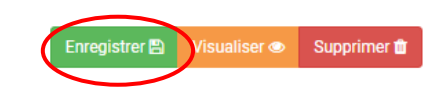

# puis à récupérer le PDF interactif contenant le lien URL de la carte dans mes favoris.

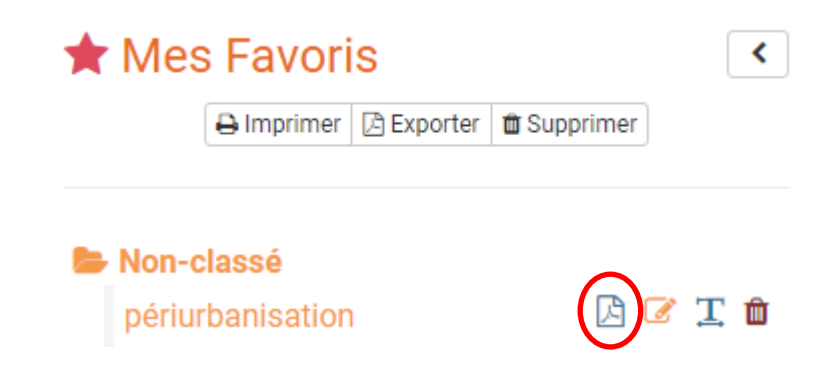